## **RETROCAM Lensed Quasar Observing Procedure**

1. Using a web browser, log on to:

http://www.astronomy.ohio-state.edu/~ckochanek/

2. Click on the "--<u>Delays</u>" link in the lower left hand corner of the page. A page entitled "Lens Monitoring Project Target Identification" will come up.

3. Under "Observatory", select Kitt Peak. Verify that the current date is shown and select the seeing that you are encountering tonight. If unknown, select 1.0 arcsec.

4. Click the "Submit Request" button. Scroll down to reveal a table of possible targets in order of priority.

5. Select your target from the table in the website. (Be sure to click the "Done" button when you have finished observing a particular target).

6. Referring to the information given in the table below, slew the telescope to the target using the **xtcs** control:

| Target    | RA (J2000) | Dec. (J2000) |
|-----------|------------|--------------|
| FBQ 0951  | 09 51 22.6 | +26 35 14    |
| H 1413    | 14 15 46.4 | +11 29 41    |
| HE 0435   | 04 38 14.0 | -12 17 14    |
| HE 1104   | 11 06 33.5 | -18 21 24    |
| HE 2149   | 21 52 07.4 | -27 310 1    |
| HS 2209   | 22 11 30.3 | +19 29 12    |
| PG 1115   | 11 18 17.0 | +07 45 58    |
| PSS 2322  | 23 22 07.2 | +19 44 23    |
| Q 0142    | 01 45 16.5 | -09 45 17    |
| Q 0957    | 10 01 20.8 | +55 53 49    |
| Q 1355    | 13 55 43.4 | -22 57 23    |
| Q 2237    | 22 40 30.3 | +03 21 29    |
| RXJ 1131  | 11 31 51.6 | -12 31 57    |
| SBS 0909  | 09 13 01.1 | +52 59 29    |
| SBS 1520  | 15 21 44.8 | +52 54 49    |
| SDSS 0246 | 02 46 34.1 | -08 25 36    |
| SDSS 0924 | 09 24 55.9 | +02 19 25    |
| SDSS 1004 | 10 04 34.2 | +41 12 44    |
| SDSS 1138 | 11 38 03.7 | +03 14 58    |
| SDSS 1226 | 12 26 08.1 | -00 06 02    |
| SDSS 1335 | 13 35 34.8 | +01 18 06    |
| SDSS 1650 | 16 50 43.4 | +42 51 45    |

## 7. Move **RETROCAM** to the **"In"** position using the **xmis** control

| the focus offset appropriate for the printary instrument in use. |                                   |  |
|------------------------------------------------------------------|-----------------------------------|--|
| Instrument                                                       | Telescope Focus Offset (Secondary |  |
|                                                                  | Mirror Encoder Units)             |  |
| CCDS                                                             | 0                                 |  |
| TIFKAM                                                           | +50                               |  |
| MODSPEC                                                          | +128                              |  |
| Mark III                                                         | +171                              |  |
| Direct Imagers (Templeton, Echelle)                              | -15                               |  |

8. Select the focus offset appropriate for the primary instrument in use:

\*This value was measured using the RETROCAM 'r' filter and the Johnson-Cousins 'R' filter with Echelle. Focus offsets with other filters have not yet been measured and are likely to be different.

Set the telescope focus to the RETROCAM position using the **xtcs** control.

*Example:* If Mark III is in use and the current focus is 3174: 3174+171=3345

51/4+1/1=5545 • Cel teleseere (eere t

=>Set telescope focus to 3345 using the **xtcs** control.

## 9. In a **chichon:visitor**% xterm:

a) Enter the following command: retrocam\_gs

b) Follow the program's instructions to obtain a recommended (x,y) position for the guide probe.

c) Move the guide probe to the recommended (x,y) position using the **xmis** control.

11. Verify that a guide star is visible in the guider TV screen. Focus the guider using the guide probe focus hand paddle, if necessary. If no guide stars are visible, try the following troubleshooting steps:

a) Increase the guider gain – the gain may be set too low.

b) Under the 'Preset' menu in the xmis control window, select 'Origin'.
Re-execute the guide probe (x,y) movement command from step 6.
c) Attempt to refocus the guide probe. (Severely out-of-focus stars won't be visible.)

d) Verify that the instrument rotator encoder is set properly. The 'retrocam\_gs' program will produce erroneous results if an incorrect instrument rotator angle is entered. (The 2.4m rotator angle encoder is known to drift by up to 5°.)

11. If you are using the 'Seitzer Guider' (also known as 'TVGUIDER') or the 'DTI Guider' (also known as 'PCGUIDER') in the direct mode, select the guide star and commence guiding.

12. If you are using the 'DTI Guider' ('PCGUIDER') in the downward-looking mode, such as during use with the MODSPEC or Mark III spectrographs:

a) On the **Guider PC**, press the 'p' key to enter the parameter settings b) Set the 'Flip E/W' parameter to '0'.

c) Set the 'Guider Angle' parameter to (90 + TCS Rotator Angle)d) Exit parameter settings, select the guide star and commence guiding.

## 13. In the **RETROCAM Control Panel**:

a)Enter the **Object Name**, **RA** and **Dec**. Enter your name in the **Observer** field. Enter the current instrument rotator angle in the **Rotator PA** field. b) Set **ExpTime** to 180sec

c) Set **#Images** to '3' and select 'Object' under **Image Type**.

d) Set the **Filename** to *ryymmdd*.%4.4d

Note: The SeqNo will automatically reset to '1' if the Filename is changed. Be sure that you don't inadvertently overwrite data!

e) Verify that the **Data Directory** is set properly

f) Select the **'r'** filter.

g) Click the **'GO'** button. The exposure sequence will take approximately 9 minutes and 30 seconds.

13. When the exposure sequence is complete:

a) Using **xmis**, move **RETROCAM** to the '**Out**' position

b) Restore the telescope focus to its original setting using **xtcs** 

c) If applicable, restore the guide probe to the **'Slit'** position using **xmis**.

d) If using the downward-looking mode with the DTI guider, restore the

'Flip E/W' parameter to '1', and the 'Guider Angle' parameter to (270 - TCS Rotator Angle) (slit guiding)

c) Refocus the guider

14. When you are finished with all lensed quasar observations for the night, please send the data to my incoming ftp directory. The ftp procedure is summarized below:

a) cd to the directory in which you have saved RETROCAM data

b) Enter the following command: ftp -i ftp.astronomy.ohio-state.edu

e) When prompted, enter the following:

- Name: anonymous

- Password: your email address

g) Enter: **cd incoming/morgan**/

h) Enter: **binary** 

h) Enter: **mput** ryymmdd.\*.fits

i) When transfer is complete, type: quit

j) Please send a quick summary email to:

morgan@astronomy.ohio-state.edu